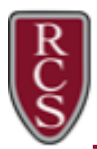

## **Updating Your Chromebook's Operating System**

Periodically, you will need to update your Chromebook's Operating System. This ensures that your Chromebook is up to date on all security updates and features.

Make sure the Chromebook is fully charged or plug it into the power adapter before performing the following steps:

- 1. Power on and login into the Chromebook using your district Gmail account: Username@rcs-k12.us
- 2. Click on the **time** in the system tray.
- 3. Click on the settings gear in the lower right corner of the menu.
- 4. The **Settings** window will open. Click **About Chrome OS** in the bottom left corner.

| Managed by rcs-k12.us           |   |                        |                        |  |  |
|---------------------------------|---|------------------------|------------------------|--|--|
| RCS<br>Medium                   | > | ©<br>Screen<br>capture | O<br>Do Not<br>Disturb |  |  |
| * Bluetooth<br>On               | > | ଲି Cast so             | creen >                |  |  |
| Keyboard<br>US                  | > |                        |                        |  |  |
| ١<br>١                          |   | —                      | e, >                   |  |  |
| ۲                               |   |                        | Ø >                    |  |  |
| () → Sign out 84% - 5:26 left 🕃 |   |                        |                        |  |  |
| Sign out 🛛 Jul 11 9:07 US 🗢 🔒   |   |                        |                        |  |  |

5. Click the Check for updates button.

| About ChromeOS                                                                                                 |                   |  |  |  |  |
|----------------------------------------------------------------------------------------------------|-------------------|--|--|--|--|
| Google ChromeOS                                                                                                |                   |  |  |  |  |
| C Version 126.0.6478.132 (Official Build) (64-bit)                                                             | Check for updates |  |  |  |  |
| See what's new Automatic updates provide you with the latest features. Explore highlights from recent updates. | Ľ                 |  |  |  |  |
| Get help<br>View help articles or find device support                                                          | Z                 |  |  |  |  |
| Send feedback       Share feedback or report an issue                                                          | Z                 |  |  |  |  |
| ✓ Diagnostics<br>Test your battery, CPU, memory, connectivity, and more                                        | Z                 |  |  |  |  |
| Firmware updates<br>Firmware is up to date                                                                     | Ľ                 |  |  |  |  |
| = Additional details                                                                                           | <i>•</i>          |  |  |  |  |
| Tour Chromebook is managed by rcs-kt2.us                                                                       | Ľ                 |  |  |  |  |
| Developers                                                                                                    |                   |  |  |  |  |
| O Linux development environment<br>Run developer tools, IDEs, and editors. Learn more                          | B Set up          |  |  |  |  |

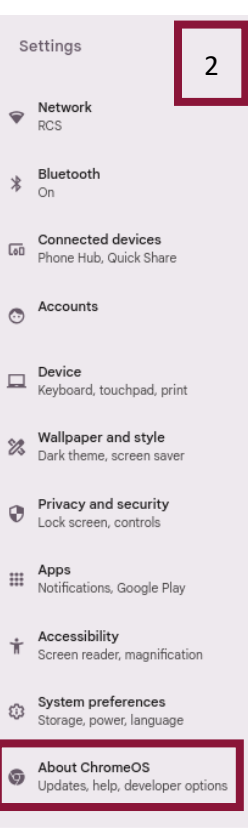

- 6. After the update, the screen will indicate **your Chromebook is up to date** OR a **restart** is required. If a restart is required, the **Check for updates** button will change to **Restart**.
- 7. Press restart.
- 8. Repeat steps 1-7, until the screen indicates "Your Chromebook is up to date."

<u>Note</u>: Technical Assistance is available at your school in the Media Center. If your Chromebook is not working, make an appointment with our technology services department by filling out our **Technology Services Appointment form**: <u>https://bit.ly/rcstechappt</u>.